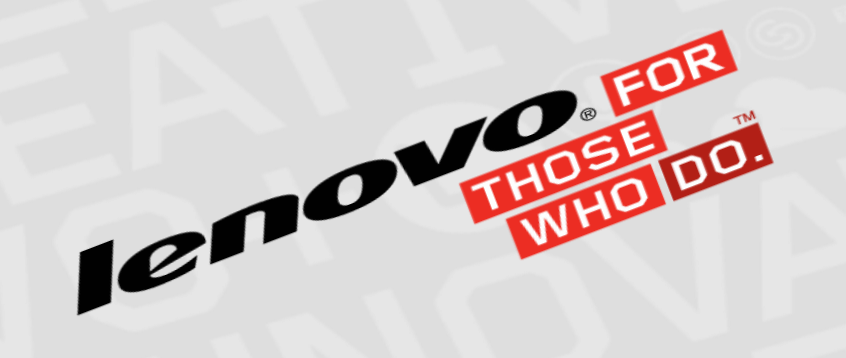

#### EBG Server Education: Resource Discovery, Management, Inventory

Jeanne Christensen | Team Lead - 4/15/15

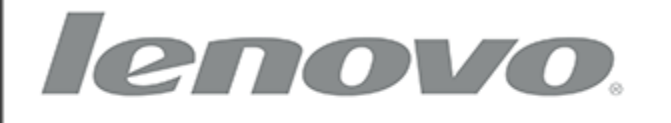

**Clarity** Administrator

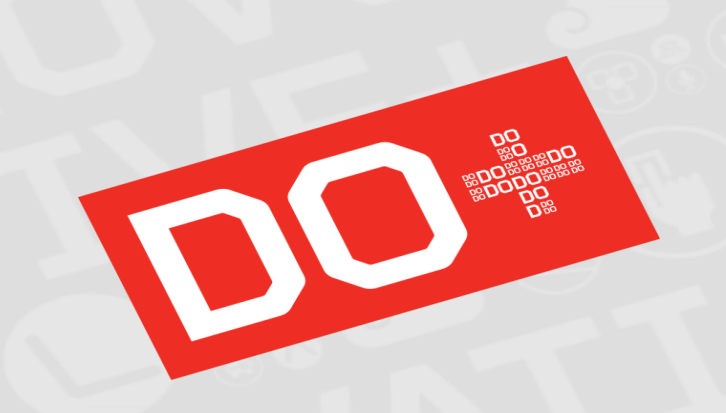

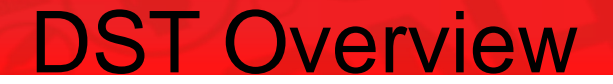

- Resource Discovery
  - Automatic SLP Discovery
  - Manual Discovery
- Resource Management
- Managed Devices Inventory
- Unmanaging Resources

#### **Resource Discovery**

- Automatic SLP Discovery
  - LXCA periodically looks for compatible hardware
  - Compatible hardware is displayed in the discovered hardware grid
  - Supported endpoints can be selected for management from that grid
  - Managed resources do not appear in the grid
  - Can be turned off by deselecting the "Probe for Manageable Systems" option
- Manual Discovery
  - One or more endpoints can be discovered during the "Manual Input" and "Bulk Import" mange operations
  - Allows for non-SLP discoverable systems to still be managed
  - Non-compatible endpoints will fail the manage operation

#### Navigating to Resource Discovery Page

- Select the Hardware Menu
- Select the "Discover and Manage New Devices" sub-menu

| lenovo. XClarity Administrator                                                                                                    |              |                                                                                                    |                        |                  |                                       |       |   |  |
|----------------------------------------------------------------------------------------------------|--------------|----------------------------------------------------------------------------------------------------|------------------------|------------------|---------------------------------------|-------|---|--|
| 🕰 Dashboard                                                                                                    | Hardware -   | Provisioning 🗸                                                                                                    | Monitoring 🗸           | Administration - | •                                     |       |   |  |
| <ul> <li>✓ Hardware Status</li> <li>All Servers</li> <li>26</li> <li>19</li> <li>2</li> <li>0</li> <li>2</li> <li>0</li> <li>5</li> </ul> | Discover and | Inventory<br>All Servers<br>Flex Storage<br>Flex Switches<br>Flex Chassis<br>Racks<br>Manage New Device<br>0<br>0<br>0<br>2<br>2<br>2<br>2<br>2<br>2<br>2<br>2<br>2<br>2<br>2<br>2<br>2 | es<br>7<br>0<br>0<br>4 | Flex Chai        | ssis<br>3<br>1 ₪<br>1 №<br>1 №<br>1 ∭ | Racks | 0 |  |

# **Discover and Manage New Devices Page**

| lenovo. X                   | Clarity Admini                 | istrator       | 8 8              | itatus 🔹 🔇 J | obs -  | RAJ - 🔿 - | r |  |  |
|-----------------------------|--------------------------------|----------------|------------------|--------------|--------|-----------|---|--|--|
| 🕰 Dashboard Hard            | lware - Provisioning           | ✓ Monitoring ✓ | Administration 🗸 |              |        |           |   |  |  |
| Discover and Manage N       | New Devices                    |                |                  |              |        |           |   |  |  |
| Manual Input                |                                |                |                  |              |        |           |   |  |  |
| Probe for Manageable System | ✓ Probe for Manageable Systems |                |                  |              |        |           |   |  |  |
| Filter                      |                                |                |                  |              |        |           |   |  |  |
| Name                        | IP Addresses                   | Serial Number  | Туре             | Type-Model   | Manage | Status    |   |  |  |
| SN#Y031BG23200J             | 10.243.2.80, fe80::5ef3:f      | 23DWN55        | Chassis          | 8721-HC1     | Ready  |           |   |  |  |
| PIT-CMM-150                 | 10.243.0.141, fe80::42f        | 23DZX85        | Chassis          | 8721-HC1     | Ready  |           |   |  |  |
| SN#Y010BG3C902S             | 10.243.3.191, fe80::42f        | 06YYML3        | Chassis          | 8721-HC1     | Ready  |           |   |  |  |
| SN#Y013BG25P0RA             | 10.243.6.200, fe80::364        | 23DWN55        | Chassis          | 8721-HC1     | Ready  |           |   |  |  |
| SN#Y031BG23200B             | 10.243.3.43, fe80::5ef3:f      | 23DWN55        | Chassis          | 8721-HC1     | Ready  |           |   |  |  |
| SN#Y010BG48D07C             | 10.243.7.151, fe80::42f        | 06CAVWN        | Chassis          | 8721-HC1     | Ready  |           |   |  |  |
| SN#Y010BG48D01J             | 10.243.7.165, fe80::42f        | 06CAVWP        | Chassis          | 8721-HC1     | Ready  |           |   |  |  |
| SN#Y010BG35G03K             | 10.243.0.228, fe80::364        | 71D1039        | Chassis          | 8721-CTO     | Ready  |           | • |  |  |

#### **Resource Management**

- The manage operation
  - Puts the endpoint into system inventory
  - Configures the endpoint to centralized authentication
  - Configures the endpoint to the setup NTP server
  - Configures the endpoint to forward events and audit events to LXCA

#### **Resource Management**

- Managing SLP Discovered Systems
  - Select one or more supported endpoints from the Manageable Systems grid
  - Press the "Manage Selected" button

| [ | enovo. X                    | Clarity Admir                   | 8 8              | status 🔹 🔕 Jobs  | * RAJ * ⑦ * |               |  |  |
|---|-----------------------------|---------------------------------|------------------|------------------|-------------|---------------|--|--|
|   | 🕰 Dashboard Hard            | dware <del>-</del> Provisioning | g 👻 Monitoring 👻 | Administration - |             |               |  |  |
| ٦ | Discover and Manage N       | New Devices                     |                  |                  |             |               |  |  |
| ( | Anual Input Bulk Import     |                                 |                  |                  |             |               |  |  |
|   | Probe for Manageable System | ems                             |                  |                  |             |               |  |  |
|   | Manage Sele                 | cted                            |                  |                  |             | Filter        |  |  |
|   | Name                        | Manage Selected<br>IP Addresses | Serial Number    | Туре             | Type-Model  | Manage Status |  |  |
|   | SN#Y031BG23200J             | 10.243.2.80, fe80::5ef3:f.      | . 23DWN55        | Chassis          | 8721-HC1    | Ready         |  |  |
|   | PIT-CMM-150                 | 10.243.0.141, fe80::42f         | 23DZX85          | Chassis          | 8721-HC1    | Ready         |  |  |

### **Resource Management: Managing SLP Discovered System**

Fill in the required fields and select "Manage"

| le | enovo,                 | XClarit               | y Administrator                                                                                                    | 🔇 Status 🕤 | 🔇 Jobs 🕤 | RAJ *      | 0 - |
|----|------------------------|-----------------------|----------------------------------------------------------------------------------------------------|------------|----------|------------|-----|
|    | 🕰 Dashboard H          | lardware <del>-</del> | Provisioning - Monitoring - Administration -                                                                                                    |            |          |            |     |
| Di | scover and Manag       | e New Dev             | Manage                                                                                                    |            | ]        |            |     |
|    | Probe for Manageable S | Bulk Impor            | SN#Y031BG23200J is going to be managed.     Specify chassis management module (CMM) credentials     user name ( supervisor name)     S This value is r | equired.   |          |            |     |
| Į  | 📕 🔣   Manage S         | elected               | password                                                                                                    |            | Fil      | ter        |     |
|    | Name                   | IP Addre              | RECOVERY_ID password                                                                                                    |            | Man      | age Status |     |
| ~  | SN#Y031BG23200J        | 10.243.2              | confirm RECOVERY_ID password                                                                                                    | :          | Rea      | dy         |     |
|    | PIT-CMM-150            | 10.243.0              | This will perform the following actions against chassis:                                                                                               |            | Rea      | dy         |     |
|    | SN#Y010BG3C902S        | 10.243.3              | <ol> <li>Configure NTP clients to use the NTP settings from Lenovo®<br/>Administrator</li> </ol>                                                       | XClarity   | Rea      | dy         |     |
|    | SN#Y013BG25P0RA        | 10.243.6              | 2. Configure for centralized user management                                                                                                    |            | Rea      | dy         |     |
|    | SN#Y031BG23200B        | 10.243.3              | Manage                                                                                                    | Cancel     | Rea      | dy         |     |
|    | SN#Y010BG48D07C        | 10.243.7              | Luuuuu                                                                                                    | 3          | Rea      | dy         |     |
|    | 0141004000400041       | 40.040.74             |                                                                                                    | 0704 1104  | Dee      | de a       |     |

#### **Resource Management**

- Managing via Manual Input
  - Select the "Manual Input" button

| lenovo.)                                                     | Clarity Administrator     |                |                  |            |    | RAJ -        | 0 - |  |  |
|--------------------------------------------------------------|---------------------------|----------------|------------------|------------|----|--------------|-----|--|--|
| 🚱 Dashboard Hard                                             | dware - Provisioning      | → Monitoring → | Administration 🗸 |            |    |              |     |  |  |
| Discover and Manage New Devices                              |                           |                |                  |            |    |              |     |  |  |
| Manual Input<br>Manual Input<br>Probe for Manageable Systems |                           |                |                  |            |    |              |     |  |  |
| 🥶 🐻   Manage Sele                                            | ected                     |                |                  |            |    | Filter       |     |  |  |
| Name                                                         | IP Addresses              | Serial Number  | Туре             | Type-Model | Ma | anage Status |     |  |  |
| SN#Y031BG23200J                                              | 10.243.2.80, fe80::5ef3:f | 23DWN55        | Chassis          | 8721-HC1   | Re | eady         |     |  |  |
| PIT-CMM-150                                                  | 10 243 0 141 fe8042f      | 23D7X85        | Chassis          | 8721-HC1   | R  | eadv         |     |  |  |

#### **Resource Management: Manual Input**

# Select "Single System" or "Multiple Systems" radio button

| lenovo                   | Clarity  | Administrator | 😣 Status 🕤 | 😣 Jobs 🕤 | raj • 🔿   |  |
|--------------------------|----------|---------------|------------|----------|-----------|--|
| 🕰 Dashboard Ha           | rdware 👻 | Manual Input  |            |          |           |  |
| Discover and Manage      | New Dev  |               |            |          |           |  |
| Probe for Manageable Sys |          |               |            |          |           |  |
| 进 🖽 Manage Sel           | lected   |               |            | Filte    | r         |  |
| Name                     | IP Addre |               |            | Manaç    | je Status |  |
| SN#Y031BG23200J          | 10.243.2 |               |            | Ready    |           |  |
| PIT-CMM-150              | 10.243.0 |               |            | Ready    |           |  |
| SN#Y010BG3C902S          | 10.243.3 |               |            | Ready    |           |  |
| SN#Y013BG25P0RA          | 10.243.6 |               |            | Ready    |           |  |
| SN#Y031BG23200B          | 10.243.3 |               |            | Ready    |           |  |
| SN#Y010BG48D07C          | 10.243.7 | ОК            | Cancel     | Ready    |           |  |
| SN#Y010BG48D01J          | 10.243.7 |               |            | Ready    |           |  |

Resource Management: Manual Input – Single System

## - Enter the IP of the single targeted system and select "OK"

| lenovo                      | Clarity             | Administrator                                                    | 😣 Status 😁 | 😣 Jobs 🕤 | RAJ * 🗇 *  |
|-----------------------------|---------------------|------------------------------------------------------------------|------------|----------|------------|
| 🕰 Dashboard Ha              | rdware 👻            | Manual Input                                                     |            |          |            |
| Discover and Manage New Dev |                     |                                                                  |            |          |            |
| Probe for Manageable Sys    | Bulk Impor<br>stems | Single System Multiple Systems       IP Address:     10.243.3.61 |            |          |            |
| 进 🔣   Manage Sel            | lected              |                                                                  |            | Filt     | er         |
| Name                        | IP Addre            |                                                                  |            | Mana     | age Status |
| SN#Y031BG23200J             | 10.243.2            |                                                                  |            | Read     | ly 🄶       |
| PIT-CMM-150                 | 10.243.0            |                                                                  |            | Read     | ly         |
| SN#Y010BG3C902S             | 10.243.3            |                                                                  |            | Read     | ly         |
| SN#Y013BG25P0RA             | 10.243.6            |                                                                  |            | Read     | ly         |
| SN#Y031BG23200B             | 10.243.3            |                                                                  |            | Read     | ly         |
| SN#Y010BG48D07C             | 10.243.7            | беток                                                            | Cancel     | Read     | ly         |
| SN#Y010BG48D01J             | 10.243.7            | E                                                                |            | Read     | ly         |

2015 LENOVO INTERNAL. ALL RIGHTS RESERVED

#### **Resource Management: Manual Input – Multiple Systems**

# - Enter the IP ranges of the target systems and select "OK"

| lenovo.                | Clarity       | Administrator                      | 😣 Status 🕝                             | 🔕 Jobs 🔹 | RAJ - 🗇 - |
|------------------------|---------------|------------------------------------|----------------------------------------|----------|-----------|
| 🕰 Dashboard H          | lardware 👻    | Manual Input                       |                                        |          |           |
| Discover and Manag     | e New Dev     |                                    |                                        |          |           |
| - Manual Input         | h. Bulk Impor | 🔘 Single System 🖲 Multiple Systems |                                        |          |           |
| - manual input         | P Buik inipol | 10.243.3.61 - 10.243.3.63          |                                        |          |           |
| Probe for Manageable S | systems       | { 10.243.3.71 - 10.243.3.73        | ×+                                     |          |           |
|                        |               |                                    | ······································ |          |           |
| 🥃 🔣   Manage S         | Selected      |                                    |                                        | Filter   | r         |
| Name                   | IP Addre      |                                    |                                        | Manag    | je Status |
| SN#Y031BG23200J        | 10.243.2      |                                    |                                        | Ready    |           |
| PIT-CMM-150            | 10.243.0      |                                    |                                        | Ready    |           |
| SN#Y010BG3C902S        | 10.243.3      |                                    |                                        | Ready    |           |
| SN#Y013BG25P0RA        | 10.243.6      | 6 addresses to be added.           |                                        | Ready    |           |
| SN#Y031BG23200B        | 10.243.3      |                                    |                                        | Ready    |           |
| SN#Y010BG48D07C        | 10.243.7      |                                    | K Cancel                               | Ready    |           |
| SN#Y010BG48D01J        | 10.243.7      | Euro                               |                                        | Ready    |           |

2015 LENOVO INTERNAL. ALL RIGHTS RESERVED.

#### **Resource Management: Manage Dialogue**

- Wait for manage dialogue to complete
- Optionally close the dialogue for the manage operation to run as a background job

|         | 1%                                                            |          |     |
|---------|---------------------------------------------------------------|----------|-----|
| Addre   | Log in to chassis                                             |          | Mai |
| 243.2   | Collect chassis inventory<br>Collect node inventory           |          | Rea |
| 243.0   | Collect I/O module inventory<br>Configure NTP server settings |          | Rea |
| 243.3   | Configure security policies                                   | 3        | Rea |
| 43.6    | * Manage the chassis                                          |          | Rea |
| 243.3   |                                                               |          | Rea |
| 243.7   |                                                               | Close    | Rea |
| 2427455 | te80::////// L06CA/WP                                         | 8/21=HC1 | Rei |

#### **Resource Management: Potential Errors**

# Potential Manage Errors:

Manage task:

1) Validate network address and connectivity

Fail if unable to connect or unable to determine management IP address Verify IP address, account credentials, slp response

- 2) Determine if already managed by either xClarity or FSM Fail if a CIM subscription from one of those products is already configured on the endpoint Manually remove the subscription from the endpoint
- 3) Gather initial inventory

This could fail for TCP command mode or CIM errors that must first be resolved Verify endpoint is configured to allow these protocols

4) Verify interoperability

Fail if endpoint is not supported

- 5) Update DNS settings Does not fail management if this fails
- 6) Update NTP settings and sync time Does not fail management if this fails
- 7) Retrieve endpoint certificate(s) needed Will fail if unable to retrieve appropriate certificates and add to trust store (CMM CA certificate, rack server LDAP and CIM certificates)

#### **Resource Management:** Potential Errors (cont)

# Potential Manage Errors (cont)

Manage Task (cont)

- 8) Update connections to make use of certificate(s) Does not fail management
- 9) Install xClarity certificate on endpoint LDAP service Fail management if unable to install certificate on endpoint Review endpoint event logs and xClarity logs for errors
- 10) Install CIM indication subscription on endpoint
  - Fail management
    - Review endpoint and xClarity logs for errors
- 11) Configure LDAP settings
  - Fail management
    - Review endpoint and xClarity logs for errors
- 12) Update connections to make use of xClarity user accounts Fail management

Review endpoint and xClarity logs for errors

- 13) Enable centralized management
  - Fail management

Review endpoint and xClarity logs for errors

#### **Resource Inventory**

- Managed resource inventory is provided throughout the LXCA user interface
- Provided inventory includes:
  - System description information (MTM/SN/UUID)
  - Installed components
  - System firmware levels
  - Health status
  - System LEDs
- LXCA refreshes resource inventory on event and on periodic intervals

- The unmanage operation
  - Removes the endpoint from system inventory
  - Removes the centralized authentication configuration from the endpoint
  - Removes the NTP configuration from the endpoint
  - Removes event forwarding from the endpoint

- Navigate to an endpoint hardware grid (Chassis or Rack)
- Select one or more endpoint to unmanage
- Select the "Unmanage" button

| lenov                                                             | 🕖 XClarity      | Administrator       | Status 🔹   | 🔕 Jobs 👻      | RAJ - 🔿 -              |                     |  |  |
|-------------------------------------------------------------------|-----------------|---------------------|------------|---------------|------------------------|---------------------|--|--|
| Dashboard Hardware - Provisioning - Monitoring - Administration - |                 |                     |            |               |                        |                     |  |  |
| Chassis                                                           |                 |                     |            |               |                        |                     |  |  |
| Imanage Chassis     All Actions      Filter                       |                 |                     |            |               |                        |                     |  |  |
| Chassis                                                           | Status          | IP Addresses        | Type-Model | Serial Number | Product Name           | Firmware (CMM)      |  |  |
| Demo - Lenovo dei                                                 | no ch 🛕 Warning | 169.254.1.3, 169.25 | 8721-HC1   | 00001X8721    | Lenovo Flex System     | 2PET10N / 2.4.0 (De |  |  |
| SN#Y031BG19G0                                                     | g 🔳 Offline     |                     | 8721-FT3   | B080SPb       | IBM Accipiter Midplane |                     |  |  |
| SN#Y030BG4B900                                                    | D Offline       | 10.243.3.61, 10.243 | 8721-HC1   | 23DGL39       | Lenovo Flex System     | 1AON598 / Version   |  |  |

# Confirm the unmanage operation

- Optionally force the operation to unmanage unreachable endpoints

| lenovo                | enovo, Clarity Administrator Status · Status · Status · RAJ · O · |                                                                                                    |                    |                        |                       |  |  |  |  |
|-----------------------|-------------------------------------------------------------------|----------------------------------------------------------------------------------------------------|--------------------|------------------------|-----------------------|--|--|--|--|
| 🕰 Dashboard           | Hardware 👻 🛛 Pro                                                  | ovisioning - Monitoring - Administration -                                                                                                |                    |                        |                       |  |  |  |  |
| Chassis               |                                                                   |                                                                                                    |                    |                        |                       |  |  |  |  |
| Chassis               | e Chassis All Act                                                 | Are you sure that you want to unmanage the SN#Y030BG4B900D ?                                                                              |                    | Fi                     | ter<br>Firmware (CMM) |  |  |  |  |
| Demo - Lenovo demo ch | Warning                                                           | This will perform the following actions against                                                                                           | Lenovo Flex System | 2PET10N / 2.4.0 (De    |                       |  |  |  |  |
| SN#Y031BG19G009       | Offline                                                           | 1. Start to unmanage the chassis<br>2. Clear the configuration for centralized management                                                 |                    | IBM Accipiter Midplane |                       |  |  |  |  |
| SN#Y030BG4B900D       | Offline                                                           | <ol> <li>Remove the CMM certificate from the management server<br/>store</li> <li>Remove access to the NTP server from the CMM</li> </ol> | trust              | Lenovo Flex System     | 1AON598 / Version     |  |  |  |  |
|                       |                                                                   | 5. Remove CIM subscriptions from the management server                                                                                    | cel                |                        |                       |  |  |  |  |

# • Wait for the unmanage progress dialogue to complete

| lenovo. XC                                                                                                    | larity Administrator                                                                                                    | 😣 Status 🔹       | 🔕 Jobs 🔹                                              | RAJ - 🗇 -                                                         |  |  |  |  |
|----------------------------------------------------------------------------------------------------|----------------------------------------------------------------------------------------------------|------------------|-------------------------------------------------------|-------------------------------------------------------------------|--|--|--|--|
| 🚱 Dashboard Hardwa                                                                                                    | re 👻 Provisioning 👻 Monitoring 👻 Administratio                                                                                                    | on 🕶             |                                                       |                                                                   |  |  |  |  |
| Chassis                                                                                                    |                                                                                                    |                  |                                                       |                                                                   |  |  |  |  |
| <ul> <li>Chassis</li> <li>Chassis</li> <li>Demo - Lenovo demo ch</li> <li>Wa</li> <li>SN#Y031BG19G009</li> <li>Offi</li> <li>SN#Y030BG4B900D</li> </ul> | ss<br>SN#Y030BG4B900D: Unmanage Chassis<br>0%<br>Start to unmanage the chassis<br>Clear the configuration for centralized management<br>Remove the CMM certificate from the management server<br>Remove access to the NTP server from the CMM<br>Remove CIM subscriptions from the management server<br>Unmanage the chassis | S Trust store OK | Fill<br>ame<br>ex System<br>ter Midplane<br>ex System | ter<br>Firmware (CMM)<br>2PET10N / 2.4.0 (De<br>1AON598 / Version |  |  |  |  |

### **Resource UnManage: Potential Errors**

# Potential UnManage Errors

UnManage Task:

If for any reason you can not unmanage an endpoint, you can select the 'Force' option. But the endpoint may need to be cleaned up to allow management again (i.e. clear CIM subscriptions)

1) Connectivity check to the endpoint

If we are **unable** to **communicate** with the **endpoint management IP address** we will fail Use the force option

2) Disable NTP settings

Will not fail the unmanage task

3) Remove CIM subscription

Will not fail the unmanage task, may require additional cleanup later

4) Delete EHCM node account on chassis

Will not fail the unmanage task

- 5) Disable centralized management
  - If we fail this we will fail the unmanage task

Most typical failure is a timeout on the disable centralized management on a CMM. Try again or clean up endpoint manually and do a force option in xClarity.

6) Remove endpoint certificate(s) from xClarity trust store

Will not fail the unmanage task

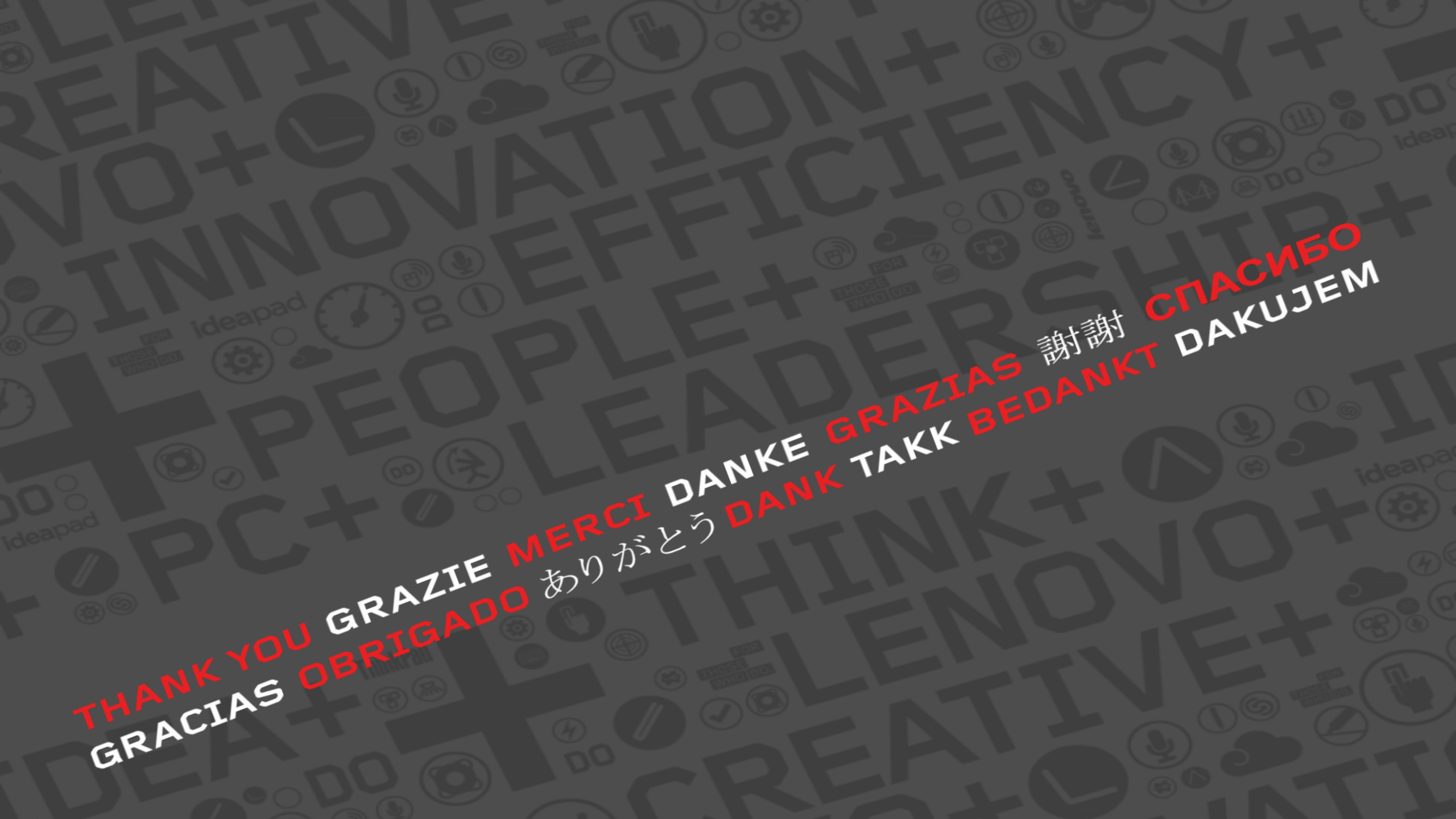